### Введение

О разных версиях знаменитого текстового редактора Excel было написано уже немало книг и пособий, в том числе и автором данной книги. Но с выходом каждого нового релиза программы потребность в точном и последовательном описании приемов работы с конкретными документами становится все актуальней.

Эта книга основана на многолетнем преподавательском опыте автора на собственных компьютерных курсах. Хотя программа Excel 2007 получила широкое распространение не так давно, знание общих принципов работы с текстовыми редакторами и практика личного общения с пользователями программы позволили автору создать книгу, в которой он прежде всего старается ответить на самые частые и естественные вопросы, возникающие у любого новичка: «Для чего это надо?» и «Как это сделать?».

Автор надеется, что книга станет универсальным и востребованным справочником по работе с программой Excel 2007.

За рамками книги остались лишь некоторые достаточно редко используемые возможности программы, которые не затрагиваются при практической работе с документами обычными пользователями.

Автор открыт для любых предложений, критики и пожеланий по содержанию книги и ждет их по электронному aдресу: scorpig@yandex.ru.

### Системные требования для Microsoft Office Excel 2007

Для работы с программой Excel 2007 необходимы:

- операционная система Microsoft Windows XP с пакетом обновления 2 (SP2) или более поздняя версия (или же Microsoft Windows Server 2003 или более поздняя версия);

- процессор выше 1 ГГц;
- более 512 Мб оперативной памяти;
- дисковод для DVD-дисков;
- современный монитор с разрешением не менее 1024×768;
- подключение к Интернету (желательно широкополосное);

– браузер Microsoft Internet Explorer 6.0 (или выше) с установленными пакетами обновления.

#### Что нового в Excel 2007?

Данная книга основана на версии Microsoft Office Professional 2007, поэтому возможны некоторые разночтения в составе и названиях команд и пунктов в меню:

1. Самое главное отличие Excel 2007 от предыдущих версий программы – это полностью иной принцип организации интерфейса. Для работы с Excel 2007 необходимо осваивать новую логику общения: вместо принципа командных меню со списком имеющихся операций задействован принцип списка контекстных групп и функций. Таким образом, окно программы теперь не содержит привычные меню и списки команд. Все строится на активном взаимодействии программы и пользователя. То есть, то или иное действие пользователя активирует соответствующие инструменты, объединенные во вкладки и располагающиеся на ленте (тематический набор команд).

2. Кроме ленты окно программы Excel содержит всего одну привычную панель инструментов, называющаяся панелью быстрого доступа, поскольку она никогда не исчезает с экрана и содержит самые востребованные команды для работы с документом. При этом к минимальному составу панели всегда можно добавить кнопки команд сообразно собственному представлению о самом главном. Таким образом, панель быстрого доступа стала своеобразным мостиком между прежними версиями программы и новыми принципами организации работы.

3. Несколько изменился состав и назначение меню «Файл», которое теперь активируется кнопкой «Office» и носит название меню

типичных задач. Оно, как и панель быстрого доступа, формируется на принципе самых необходимых и востребованных операций с документом Excel.

4. Строка формул стала переменного размера, то есть ее размер автоматически увеличивается, чтобы в нее разместились длинные формулы с большим уровнем вложенности. Теперь можно не заслонять формулой другие данные в таблице.

5. Значительно выросло и количество строк (1 048 576) и столбцов (16 384) табличного поля Excel. Office Excel 2007 также поддерживает до 16-ти миллионов цветов.

6. Порадовала в программе еще одна новинка – быстрая и, главное, удобная смена масштаба отображения табличного поля.

7. Дополнена функция сортировки, и теперь можно сортировать данные еще и по цветам, а также по большему, чем ранее, количеству уровней, вплоть до 64. Можно также фильтровать данные по цветам или датам, отображать более 1000 элементов в раскрывающемся списке «Автофильтр».

8. Появился у Excel 2007 и новый формат файлов, основанный на Office Open XML. Он призван обеспечить бо́льшую защищенность документов, снижение вероятности их повреждения, компактность и совместное с рядом систем хранение и обработку данных иных производителей программного обеспечения.

9. Еще одна из новинок программы – быстрый стиль. Эта функция помогает сразу увидеть, каким будет результат применения того или иного стиля, шрифта или размера.

10. Работа с графикой в Excel 2007 стала поистине приятным сюрпризом. Новые трехмерные эффекты, тени, блики, текстуры и цветовые схемы делают программу самодостаточной в вопросах оформления документов графикой практически любой сложности.

11. Расширенно использование диаграмм. В Office 2007 диаграммы Excel, Word и PowerPoint используются совместно. При этом все функции построения диаграмм, которые использовались ранее в Microsoft Graph, Word и PowerPoint, теперь задействованы и в Excel. При этом сами листы Excel используются в качестве листов данных для диаграмм Word и PowerPoint.

12. Следующей новинкой стал инспектор документов, в чью функцию включена возможность находить и удалять из свойств документа личную или конфиденциальную информацию, а также нежелательные комментарии, скрытый текст, – словом, все те данные, которые могут представить угрозу безопасности пользователя. 13. Имеются нововведения и в использовании сочетаний клавиш. Теперь клавише Alt присвоена функция активации карточек с буквами для каждой вкладки, группы и команды ленты. Используя эти обозначения, можно получить быстрый доступ к нужным функциям программы. При этом имеется возможность всегда вернуться к привычному использованию клавиши Alt.

14. В Excel 2007 новую книгу можно создать на основе разнообразного набора шаблонов, устанавливаемых вместе с программой. Кроме этого, новые шаблоны можно быстро загружать с веб-узла Microsoft Office Online.

#### Как запустить программу Excel 2007?

Никаких принципиальных изменений в методике запуска программы Excel 2007 по сравнению с ее прошлыми версиями не произошло.

Для активации программы можно использовать ярлык на панели задач Windows или же пункт «Microsoft Excel 2007» в меню Microsoft Office в списке «Все программы» главного меню.

# Часть I. Состав окна и настройка программы Excel 2007

#### Глава 1. Состав и настройка окна Excel 2007

Состав окна будет рассмотрен сверху вниз. Общий вид окна программы приведен на рис. 1.1.

| (A)                                                                                                    |               |   | 5 mil             | 10 100-0129-30-01  |                   |                        |               |
|----------------------------------------------------------------------------------------------------|---------------|---|-------------------|--------------------|-------------------|------------------------|---------------|
| Chick law in                                                                                                    | 16.01         |   |                   | 1 15               | 151-155           | Street La b            | 7 73          |
| 1                                                                                                    |               |   | 10.000            |                    | station from      | Start, St. St.         | and defect    |
| And other Division of Street, Street, |               |   |                   | Contraction of the | a carried, source | Same line              | NOT BURNING * |
| 1                                                                                                    | 2.51          |   |                   |                    |                   |                        |               |
| A1 + 10000                                                                                                    |               |   | N. F. C. S. S. S. |                    |                   | Charles and the second |               |
| A DEALER AND STREET                                                                                                    | - m - L - A - | A | T                 | A                  | A 44              |                        |               |
| £                                                                                                    |               |   |                   |                    | 0.0               |                        |               |
| 4                                                                                                    |               |   |                   |                    |                   |                        |               |
|                                                                                                    |               |   |                   |                    |                   |                        |               |
| 4                                                                                                    |               |   |                   |                    |                   |                        |               |
| 4                                                                                                    |               |   |                   |                    |                   |                        |               |
| 1                                                                                                    |               |   | _                 |                    |                   |                        |               |
|                                                                                                    |               |   |                   |                    |                   |                        |               |
| 10                                                                                                    |               |   |                   |                    |                   |                        |               |
| 11                                                                                                    |               |   |                   |                    |                   |                        |               |
| 11                                                                                                    |               |   |                   |                    |                   |                        |               |
| 10                                                                                                    |               |   |                   |                    | _                 |                        |               |
|                                                                                                    |               |   |                   |                    |                   |                        |               |
| 88                                                                                                    |               |   |                   |                    |                   |                        |               |
| 12                                                                                                    |               |   |                   |                    |                   |                        |               |
| M                                                                                                    |               |   |                   |                    |                   |                        |               |
| -                                                                                                    |               |   |                   |                    | _                 |                        |               |
| 10                                                                                                    |               |   |                   |                    |                   |                        |               |
| 14                                                                                                    |               |   |                   |                    |                   |                        |               |
| 14.                                                                                                    |               |   |                   |                    |                   |                        |               |
| 0                                                                                                    |               |   |                   |                    | _                 |                        |               |
| *                                                                                                    |               |   |                   |                    |                   |                        |               |
| 17                                                                                                    |               |   |                   |                    |                   |                        |               |
| 44                                                                                                    |               |   |                   |                    |                   |                        |               |
| 14                                                                                                    |               |   |                   |                    |                   |                        |               |
|                                                                                                    |               |   |                   |                    |                   |                        |               |
| 84.7                                                                                                    |               |   |                   |                    |                   |                        |               |
| 44                                                                                                    | 1             |   |                   |                    |                   |                        |               |
| 14 ( ) ( ) ( ) ( ) ( ) ( ) ( ) ( ) ( ) (                                                                                                    |               |   |                   |                    |                   |                        |               |
| 10.<br>14                                                                                                    |               |   |                   |                    |                   |                        |               |
|                                                                                                    |               |   |                   |                    |                   |                        |               |
| Table   Barris B                                                                                                    | 191           |   |                   |                    |                   |                        | A10.          |

Рис. 1.1. Общий вид окна программы Excel 2007

#### Строка названия

Строка названия в Excel 2007 несколько отличается от вариантов предыдущих версий программы. Теперь на ней фактически размещена только кнопка «Office» (о назначении которой чуть ниже). Кнопки управления окном (свернуть, развернуть/восстановить и закрыть) остались без изменения. И, конечно же, строка попрежнему отображает название программы Excel и имя открытой в данный момент книги. За строку названия, при нажатой левой клавише мыши, окно программы можно перемещать по экрану (если кнопка «Развернуть окно во весь экран» не активирована).

При двойном щелчке по строке названия левой кнопкой мыши окно программы развернется во весь экран или же войдет в режим перемещения по экрану.

#### Кнопка «Office»

*Кнопка «Office»* (рис. 1.2) располагается в самом верхнем левом углу программы и предназначена для активации меню типичных задач.

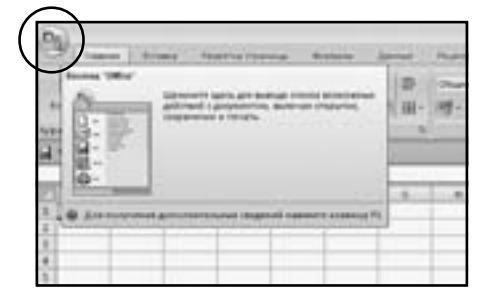

Рис. 1.2. Кнопка «Office»

#### Меню типичных задач

*Меню типичных задач* (рис. 1.3) содержит как привычные базовые команды («Создать», «Сохранить» и т. д.), так и новые пункты («Подготовить», «Параметры Excel» и т. д.).

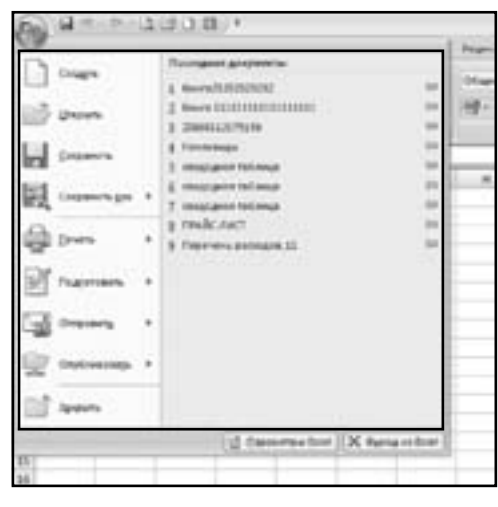

Рис. 1.3. Меню типичных задач

С командами данного меню мы подробнее ознакомимся по ходу описания инструкций по работе с книгами и листами Excel.

### Как настроить список последних документов?

В меню типичных задач в поле «Последние документы» отображается *список последних документов*, с которыми работали в программе. Данный список позволяет быстро вернуться к недавним документам, не разыскивая их на компьютере.

1. В верхнем левом углу окна программы щелкните по кнопке «Office».

2. В меню типичных задач выберите пункт «Параметры Excel».

3. В окне «Параметры Excel» на вкладке «Дополнительно» в группе «Экран» задайте регулятором «Число документов в списке последних файлов» нужное значение (от 1 до 50) (рис. 1.4).

4. Закройте окно кнопкой «ОК».

| Same parties                                             |                                                                                                    | - A. |
|----------------------------------------------------------|----------------------------------------------------------------------------------------------------|------|
| Oneman<br>Research<br>Trademan<br>Containers<br>Defenses | Toppamentaria i nanogar UnitAlizar Departmentaria i nanogar UnitAlizar Departmentaria i nanogar della conservatore estre anno anno anno anno anno anno anno ann                                                                                                    |      |
| recycles<br>Registeles<br>Gent research horsenities      | Experiment of any access of a linear Section and a section of a section of |      |
|                                                          | Investo<br>Trans Annotation Promoti Stationer<br>Investo                                                                                                    |      |
|                                                          | Terming and emotion is proved the sequence particles (b) (b) (b) (b) (b) (b) (b) (b) (b) (b)                                                                                                    |      |
|                                                          | from the second program from 12 hors. 9                                                                                                    |      |

Рис. 1.4. Окно «Параметры Excel». Регулятор «Число документов в списке последних файлов»

#### Лента

*Лента* (рис. 1.5.) — это широкая полоса в верхней части окна программы, на которой размещены тематические наборы команд, собранные во вкладках и в группах.

Сразу же при включении программы Excel 2007 в глаза бросается полное отсутствие в ее окне привычных панелей инструментов и строки меню. А лента, которая, как правило, располагается вверху окна, и пришла на смену панелям, многих пользователей сперва вводит в заблуждение, когда те пытаются работать с ней по старинке. Сразу оговорюсь: Excel 2007 требует практически полной смены алгоритма работы. Но поверьте, вникнув в новую философию программы, вы сполна оцените и удобство, и логичность произошедших перемен.

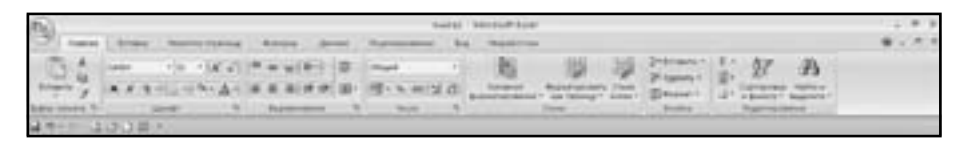

Рис. 1.5. Лента с вкладками

Размер ленты можно менять, подгоняя ее даже под небольшие экраны. Хотя все достоинства ленты всецело можно оценить на больших экранах с высоким разрешением.

*Примечание*. Удалить или заменить ленту прежними панелями инструментов или строкой меню нельзя.

Вкладка – это часть ленты с командами, сгруппированными по задачам, которые обычно совместно выполняются для достижения определенных целей. Первоначально в окне отображена лента с восьмью вкладками. Но по ходу форматирования документа и при переходе к новым объектам работы автоматически активируются дополнительные вкладки, необходимые для решения новых задач.

При включении программы она всегда открывается с активной вкладкой «Главная».

*Группа* – более локализованный набор команд, сформированный по принципу наибольшей близости по типу выполняемой задачи. В группах непосредственно и находятся кнопки для выполнения определенных команд или активации меню.

## Как переходить по ленте от вкладки к вкладке?

1 способ: в окне открытой книги для перехода на ленте к новой вкладке щелкните по ее названию.

2 способ: наведите курсор мыши на название любой вкладки на ленте и прокручивайте колесико вверх (для перехода к левой от выделенной вкладке) или вниз (для перехода к правой от выделенной вкладке). 3 способ:

1. В окне открытой книги щелкните на клавишу Alt.

2. Когда возле названия каждой вкладки появится карточка с буквой (рис. 1.6), то щелкните на клавиатуре по клавише с буквой, соответствующей нужной вкладке.

| 60 (\$C)       | trich)   | 5665 | P     |   |      |         | Sandi - | Hereard In |         |       |          |     |    |           |        |
|----------------|----------|------|-------|---|------|---------|---------|------------|---------|-------|----------|-----|----|-----------|--------|
| 10 m           | 1.000    | -    | -07-  | - | 1000 | -       |         | - nego     |         |       |          |     |    |           | Analas |
| 1. 1. 1. 1.    | in state | 104  | 10000 | · | 1    | (mage)  |         | - Bi       | 100     | 0.065 | 2-2-2-   | 01B | 57 | 20        |        |
| Arrest of      |          | 100  | A-A-  |   |      | deres 1 | n think |            |         |       | P Anna A | 18  |    |           |        |
| And in case of |          | -    |       |   | -    | -       |         |            |         |       | -        |     | -  | Carrier . |        |
| 41             | +        |      | 8.)   |   |      |         |         |            |         |       |          |     |    |           | <br>   |
| 15             |          |      |       | 4 |      |         |         | 8.07.08    | 1.1.4.1 | - 14  | - 41     | 0   | 4  | 4         |        |
| 8              |          |      |       |   |      |         |         |            |         |       |          |     |    |           | 1111   |
|                |          |      |       |   |      |         |         |            |         |       |          |     |    |           |        |
| 4              |          |      |       |   |      |         |         |            |         |       |          |     |    |           |        |

Рис. 1.6. Лента с активированными карточками вкладок

3. Выбранная вкладка выйдет на передний план.

*Примечание*. Карточки с буквами отключаются повторным щелчком на клавищу Alt.

| Page 10 ( Mail                                                                                                    |                                                                                                    |  |
|----------------------------------------------------------------------------------------------------|----------------------------------------------------------------------------------------------------|--|
| Terrer<br>Segne<br>Calence<br>Annual<br>Segne<br>Segne<br>Se | Processory and there are a subservery to the subservery to the subservery to th |  |
|                                                                                                    | 10 . Peak                                                                                                    |  |

Рис. 1.7. Окно «Параметры Excel». Пункт «Показывать вкладку "Разработчик" на ленте»

## Как добавить вкладку «Разработчик» на ленту?

Первоначально вкладка «Разработчик» не отображается на ленте, так как не входит в число самых востребованных обычными

### Содержание

| Ввеление                                                                                                    | 3        |
|----------------------------------------------------------------------------------------------------|----------|
| Системные требования лля Microsoft Office Excel 2007                                                                                | 4        |
| Что нового в Ехсеl 2007?                                                                                                    | 4        |
| Как запустить программу Excel 2007?                                                                                                 |          |
|                                                                                                    |          |
| Пасть I. Cocraв окна и настроика программы Excel 2007                                                                               |          |
| Плава 1. Состав и настроика окна Ехсег 2007                                                                                         |          |
| Строка названия                                                                                                    |          |
| KHOIIKA «UIIICE»                                                                                                    | ð        |
| Меню типичных задач                                                                                                    | ð        |
| Как настроить список последних документов:                                                                                          |          |
| JIEHTA                                                                                                    |          |
| Как переходить по ленте от вкладки к вкладке:                                                                                       | 10       |
| Как доодвить вкладку «газраоотчик» на ленту:                                                                                        |          |
| Как изатроить ранни полокозани кнопок комони на понто?                                                                              | 12       |
| Как настроить Бенлывающие подсказки кнопок команд на ленте:                                                                         | 10<br>14 |
| Паналь быстрого доступа                                                                                                    | 14       |
| Как настроить расположение панели быстрого постипа?                                                                                 | 14       |
| Как побавить кнопки основных комант на панель быстрого доступа?                                                                     | 11       |
| Как добавить кнопки основных команд на нансяв овстрого доступа                                                                      |          |
| Как добавить кнопки допознительных команд на нанель быстрого доступа:Как побавить кнопки команд с ленты на панель быстрого доступа? |          |
| Строка формул                                                                                                    |          |
| Строна формул полоку формул в окно программы?                                                                                       | 17       |
| Как изменить размеры строки формул?                                                                                                 |          |
| Как изменить размер адресного окошка?                                                                                               |          |
| Табличное поле                                                                                                    |          |
| Как изменить цвет табличной сетки?                                                                                                  |          |
| Как изменить вид табличного поля?                                                                                                   |          |
| Как в режиме разметка страницы добавить линейку?                                                                                    |          |
| Как настроить единицы измерения линейки?                                                                                            |          |
| Как настроить отображение ярлыков режимов просмотра?                                                                                | 25       |
| Как настроить разбиение листа на стандартные страницы табличного поля?                                                              |          |
| Масштаб изображения табличного поля                                                                                                 |          |
| Как изменить масштаб изображения табличного поля?                                                                                   |          |
| Как настроить отображение регулятора масштаба на строке состояния?                                                                  |          |
| Как изменить масштаб выделенного фрагмента табличного поля?                                                                         |          |
| Как изменить масштаб табличного поля с помощью мыши?                                                                                |          |
| Полосы прокрутки                                                                                                    |          |
| Как добавить или убрать полосы прокрутки?                                                                                           |          |
| Строка состояния                                                                                                    |          |
| Как настроить состав строки состояния?                                                                                              | 31       |
| Работа с клавишей Alt                                                                                                    | 33       |
| Глава 2. Общие настройки программы Excel                                                                                            |          |
| Как изменить внешний вид программы?                                                                                                 |          |
| Как задать язык для редактирования?                                                                                                 |          |
| Как внести в настройки программы свои личные данные?                                                                                |          |
| Как улучшить отображение шрифтов в окне программы?                                                                                  |          |
| Как настроить звуковое сопровождение действий в программы?                                                                          |          |
| Как настроить проверку правописания?                                                                                                |          |
| Как настроить автозамену правописания?                                                                                              |          |
| Как самостоятельно пополнять словарь автозамены правописания?                                                                       |          |
| Как настроить автоформат при вводе?                                                                                                 | 41       |

#### Часть II. Работа с книгой Excel

| Глава 1. Создание, сохранение и открытие книги Excel              |    |
|-------------------------------------------------------------------|----|
| Создание книги                                                    |    |
| Как создать новую книгу?                                          |    |
| Как создать новую книгу на основе шаблона?                        |    |
| Как создать новую книгу на основе существующей?                   |    |
| Как настроить режим отображения по умолчанию для новых книг?      |    |
| Как создать дополнительное окно книги?                            |    |
| Как переключаться между окнами книги?                             |    |
| Как просмотреть сразу все открытые окна?                          |    |
| Как расположить два открытых окна книги?                          |    |
| Как изменить размер окна книги?                                   |    |
| Как настроить размещение значков открытых окон на панели задач?   |    |
| Сохранение книги                                                  |    |
| Как сохранить книгу?                                              |    |
| Какой формат можно выбрать для сохранения документа?              | 53 |
| Как сохранить документ под другим именем или по другому адресу?   |    |
| Как сохранить рабочую область?                                    | 57 |
| Как преобразовать документ, созданный в предыдущих версиях Excel? |    |
| Как настроить параметры сохранения книг?                          |    |
| Открытие документа                                                | 60 |
| Как открыть сохраненный документ?                                 | 60 |
| Как открыть сохраненный документ только для чтения?               | 61 |
| Как открыть сохраненный документ как копию?                       |    |
| Как открыть книгу с восстановлением?                              |    |
| Как быстро открыть недавние документы?                            | 63 |
| Как настроить список последних документов?                        | 63 |
| Как настроить некоторые параметры открытия документов?            | 64 |
| Общая книга                                                       | 64 |
| Как создать общую книгу?                                          | 65 |
| Как настроить доступ к данным общей книги?                        | 65 |
| Как работать с общей книгой?                                      | 67 |
| Как создать личные представления для общей книги?                 | 67 |
| Как активировать личные представления?                            | 69 |
| Как удалить личные представления?                                 |    |
| Глава 2. Работа с листами книги                                   |    |
| Как перейти к нужному листу книги?                                | 70 |
| Как побавить новый лист в книгу?                                  |    |
| Как настроить отображение ярлычков листов?                        | 72 |
| Как изменить цвет ярлычка листа?                                  | 72 |
| Как убрать цвет ярлычка листа?                                    | 74 |
| Как разбить окно листа на сектора?                                |    |
| Как убрать разделение листа на сектора?                           | 76 |
| Как вылелить все листы книги?                                     |    |
| Как вылелить лист?                                                |    |
| Как переименовать лист?                                           |    |
| Как перемещать или копировать информацию с листа на лист?         |    |
| Как удалить лист из книги?                                        |    |
| Как очистить содержимое листа?                                    |    |
| Как настроить количество листов в новых книгах?                   |    |
| Как настроить отображение на листе заголовков столбцов и строк?   |    |
| Как настроить отображение на листе сетки?                         |    |
| Как перемешаться по листу с помощью клавищ?                       |    |
| Как перемещаться по листу с помощью полос прокрутки?              |    |
| Как перемешаться по книгам, листам и ячейкам?                     |    |
| 1 1 <sup></sup>                                                   |    |

| TA                                                             | 07  |
|----------------------------------------------------------------|-----|
| Как изменить очередность расположения листов в книге:          |     |
| Как скрыть лист книги:                                         |     |
| Как отооразить скрытые листы книги:                            |     |
| Как оната ранната с листо?                                     |     |
| Как спять защиту с листа:                                      |     |
| Как илалить фоновый рисунок на листа?                          |     |
|                                                                |     |
| Глава 3. Работа со столбцами и строками листа                  |     |
| Строки                                                         |     |
| Как выделить строку?                                           |     |
| Как выделить несколько строк подряд?                           |     |
| Как выделить несколько строк не подряд?                        |     |
|                                                                |     |
| Как выделить столоец :                                         |     |
| Как выделить несколько столоцов подряд:                        |     |
| Как выделить несколько столоцов не подряд:                     |     |
| Как измонить строки и столоцы одновременно:                    |     |
| Как азменить стиль заголовков столоцов:                        |     |
| Как эакренить столоцы на листе:                                |     |
| Как закрепить опровременно строку и столбен на писте?          |     |
| Как снять закрепление столбнов или строк?                      | 90  |
| Как быстро изменить ширину столбца и высоту строки?            |     |
| Как залать автополбор ширины столбца?                          | 90  |
| Как задать автоподоор высоты строки?                           | 100 |
| Как задать точную ширину столбнов?                             |     |
| Как залать точную высоту строк?                                |     |
| Как задать ширину столбцов по умолчанию?                       |     |
| Как очистить столбцы и строки от содержимого?                  |     |
| Как удалить столбец или строку вместе с информацией?           |     |
| Как очистить строку или столбец от форматов?                   |     |
| Как очистить строку или столбец от форматов и содержимого?     |     |
| Как добавить строку в таблицу?                                 |     |
| Как добавить столбец в таблицу?                                |     |
| Как скрыть столбец или строку?                                 |     |
| Как отобразить скрытые столбцы и строки?                       |     |
| Как транспонировать значения из строк в столбцы и наоборот?    |     |
| Глава 4. Работа с ячейками                                     | 111 |
| Вылеление ачеек                                                |     |
| Как вылелить ячейку?                                           |     |
| Как выделить первую или последнюю ячейку в столбце или строке? |     |
| Как выделить первую или последнюю ячейку листа?                |     |
| Как выделить ячейку с определенными параметрами?               |     |
| Как выделить диапазон ячеек?                                   |     |
| Как выделить все ячейки листа?                                 |     |
| Перемещение по ячейкам                                         |     |
| Как быстро перейти к выделенной ячейке?                        |     |
| Как настроить нужное перемещение маркера выделения?            |     |
| Как закрепить ячейку на экране?                                |     |
| Как снять закрепление ячейки на экране?                        |     |
| Как объединить несколько ячеек в одну?                         |     |
| Как отменить объединение ячеек?                                |     |
| Как добавить в таблицу новую ячейку?                           |     |
| Как удалить ячейку?                                            |     |
| Как удалить содержимое ячейки?                                 |     |

| Как удалить содержимое и формат ячейки?                                 |            |
|-------------------------------------------------------------------------|------------|
| Ввод и форматирование данных в ячейках                                  | 120        |
| Отмена действия                                                         |            |
| Как использовать отмену действия?                                       |            |
| Как отказаться от отмены действия?                                      |            |
| Как ввести в ячейку информацию?                                         |            |
| Как настроить автозавершение вводимой информации?                       |            |
| Как ввести информацию в выделенный диапазон ячеек?                      |            |
| как ввести одинаковую информацию сразу во все ячеики диапазона?         |            |
| Как ввести информацию одновременно в ячеики на разных листах :          |            |
| Как скопировать значение ячеики на разные листы?                        |            |
| Автозаполнение ячеек                                                    |            |
| Как заполнить диапазон ячеек с помощью автозаполнения:                  |            |
| Как создать арифметическую прогрессию:                                  | 121        |
| Как создать геометрическую прогрессию:                                  | 129        |
| Как создать автопродолжение дат:                                        | 191        |
| Как создать сооственный список для автопродолжения:                     | 191        |
| Пак удалить список из настроек Excel:                                   | 100<br>122 |
| Гедактирование данных                                                   |            |
| Как редактировать дапные в иченках:                                     | 130        |
| Перенос танцих                                                          | 194        |
| Как перетос данных пистики с помощью мещии?                             | 194        |
| Как нерегаскивать лерегаскивание ячеек с помощью мыши?                  | 135        |
| Вырезание и колирование                                                 | 135        |
| Вырезание и конкрование                                                 | 135        |
| Быреоцияс                                                               | 137        |
| Как настроить дополнительные возможности вставки?                       | 138        |
| Буфер обмена                                                            |            |
| Чак включить отображение поля буфера обмена?                            |            |
| Как расположить ярлык буфера обмена Microsoft Office на панели задач?   |            |
| Как задать автоматическое отображение поля буфера обмена?               |            |
| Как задать отображение всплывающей подсказки о состоянии буфера обмена? |            |
| Как скопировать в буфер обмена изображения экрана?                      | 142        |
| Как поместить скопированные данные в буфер обмена?                      | 142        |
| Как вставить данные из буфера обмена?                                   | 142        |
| Как вставить все данные из буфера обмена?                               | 142        |
| Как удалить элемент из списка буфера обмена?                            | 142        |
| Как полностью очистить список буфера обмена                             | 143        |
| Имена ячеек                                                             | 143        |
| Какие существуют типы имен?                                             | 143        |
| Какова область действия имени?                                          | 144        |
| Как присвоить имя ячейке или диапазону ячеек?                           | 144        |
| Как преобразовать заголовки строк или столбцов в имена ячеек?           | 146        |
| Как выделить одновременно несколько диапазонов ячеек с помощью их имен? | 148        |
| Как перейти к диапазону ячеек с помощью его имени?                      | 148        |
| Диспетчер имен                                                          | 149        |
| Как изменить имя с помощью диспетчера?                                  | 149        |
| Как просматривать существующие имена с помощью диспетчера?              | 149        |
| Как удалить имя с помощью диспетчера?                                   | 150        |
| Примечания                                                              | 151        |
| Как добавить примечание к ячейке?                                       | 151        |
| Как задать имя пользователя в примечание?                               | 152        |
| Как настроить отображение индикаторов и примечаний?                     |            |
| Как изменить текст существующего примечания?                            | 153        |
| Как выравнить текст примечания по вертикали и горизонтали?              | 154        |

| T# 0                                                           | 1.5.5 |
|----------------------------------------------------------------|-------|
| Как задать в примечании вертикальный текст?                    |       |
| Как установить защиту на примечание?                           |       |
| Как выделить все яченки листа с примечаниями:                  |       |
| как просматривать примечания листа:                            |       |
| Как просмотреть одновременно все примечания листа:             |       |
| Формат примечания                                              |       |
| Как залать тоиный размер текстового поля примечания?           |       |
| Так задать точный размер текстового поля примечания:           |       |
| Как задать рамку текстового поля примечания?                   | 160   |
| Как задать внутренние поля текстового поля примечания?         | 160   |
| Как изменить расположение текстового поля примечания?          | 161   |
| Как скопировать примечание?                                    | 161   |
| Как удалить примечание?                                        |       |
| Часть III. Форматирование ячеек                                |       |
| Глава 1. Числовые форматы ячеек                                |       |
|                                                                | 164   |
| Сощий формат<br>Как залать общий формат?                       | 164   |
| Числовой формат                                                | 165   |
| Как залать числовой формат?                                    | 165   |
| Как вволить в ячейки числа?                                    |       |
| Как настроить фиксированный лесятичный формат при вволе чисел? |       |
| Как настроить отображение отрицательных чисел?                 |       |
| Лана настронно отооранение отрицательный инсект                |       |
| С                                                              |       |
| Как задать доллар или евро денежной единицей по умолчанию?     |       |
| Финансовый формат                                              |       |
| Как задать финансовый формат?                                  |       |
| Как задать формат с разделителями?                             |       |
| Формат даты                                                    |       |
| Как задать формат даты?                                        |       |
| Как задать собственный формат даты?                            |       |
| Как сменить систему дат?                                       |       |
| Как вводить в ячейку дату?                                     |       |
| Как вставить в ячейку текущую не обновляемую дату?             |       |
| Как вставить в ячейку текущую автоматически обновляемую дату?  |       |
| Как преобразовать дату в день недели?                          |       |
| Как задать формат даты по умолчанию?                           |       |
| Формат времени                                                 |       |
| Как вставить в ячейку текущее не обновляемое время?            |       |
| Как задать собственный формат времени?                         |       |
| Как задать формат времени по умолчанию?                        |       |
| Процентный формат                                              |       |
| Как задать процентный формат?                                  |       |
| Дробный формат                                                 |       |
| Как задать дробный формат?                                     |       |
| Как вводить дроби в ячейки?                                    |       |
| Экспоненциальный формат                                        |       |
| Как задать в ячейке экспоненциальный формат?                   |       |
| Текстовый формат                                               |       |
| Как задать текстовый формат?                                   |       |
| Как ввести в ячейку текст?                                     |       |
| Как выбрать для текста нужный шрифт?                           |       |
| Как задать нужный шрифт для текста по умолчанию?               |       |
| Размер шрифта текста                                           |       |
| Как задать нужный размер шрифта?                               |       |

| Как быстро увеличить или уменьшить размер шрифта?                       |           |
|-------------------------------------------------------------------------|-----------|
| Как следать текст жирным?                                               |           |
| Как сделать текст курсивным?                                            |           |
| Как задать подчеркнутый текст?                                          |           |
| Как задать зачеркивание текста?                                         |           |
| Общие рекомендации по использованию начертаний шрифта текста            |           |
| Как выбрать цвет текста?                                                |           |
| Выравнивание текста в ячейке                                            |           |
| Как выравнить текст по горизонтали?                                     |           |
| Как выравнить текст по вертикали?                                       |           |
| Как задать наклонный текст в ячейке?                                    |           |
| Как задать направление текста в ячейке?                                 |           |
| Как быстро задать отступ текста от границы ячейки?                      |           |
| Перенос строк текста в ячейке                                           |           |
| Как задать несколько строк текста, не создавая абзацы?                  |           |
| Как задать несколько строк текста, создавая абзацы?                     |           |
| Как вставить в ячейку символ?                                           |           |
| Дополнительный формат                                                   | 195       |
| Глава 2. Условный формат ячеек                                          | 196       |
| Как форматировать ячейки с двух- или трехцветной шкалой?                |           |
| Как создать собственное правило форматирования ячеек                    |           |
| с использованием двухиветной шкалы?                                     |           |
| Как создать собственное правило форматирования ячеек                    |           |
| с использованием трехцветной шкалы?                                     |           |
| Как форматировать ячейки с использованием гистограммы?                  |           |
| Как создать собственное правило форматирования ячеек                    |           |
| с использованием гистограммы?                                           |           |
| Как форматировать ячейки с использованием набора значков?               |           |
| Как создать собственное правило форматирования ячеек                    |           |
| с использованием набора значков?                                        |           |
| Как форматировать ячейки с использованием правила выделения ячеек?      |           |
| Как создать собственное правило для выделения ячеек?                    |           |
| Пример                                                                  | 205       |
| Как форматировать ячейки с использованием правила отбора                |           |
| первых и последних значений?                                            |           |
| Как создать собственное правило для отбора ячеек?                       |           |
| Как форматировать ячейки с использованием правила отбора                |           |
| выше или ниже среднего значения?                                        |           |
| Как создать собственное правило для отбора ячеек выше или ниже          |           |
| среднего значения?                                                      |           |
| Как форматировать ячейки с использованием правила отбора                |           |
| уникальных значений или дуоликатов?                                     |           |
| Как создать сооственное правило для отоора уникальных значении          | 010       |
| или дуоликатов:                                                         |           |
| Как форматировать ячеики с использованием логической формулы?           |           |
| как управлять правилами условного форматирования ячеек?                 |           |
| Как наити и выделить все яченки на листе с условным форматированием:    | 213<br>19 |
| Как оыстро перенести условное форматирование на другие яченки:          |           |
| так наити и выделить яченки на листе с нужным условным форматированием: |           |
| Глава 3. Графическое форматирование ячеек                               | 215       |
| Как задать заливку фона ячеек?                                          |           |
| Как задать границы ячеек?                                               |           |
| Как убрать нужные линии границ ячеек?                                   |           |
| Как задать цвет границ ячеек листа по умолчанию?                        |           |
| Как задать цвет границ диапазона ячеек?                                 |           |

| Глава 4. Темы книг и листов                                         |  |
|---------------------------------------------------------------------|--|
| Цвета темы                                                          |  |
| Как изменить цвет темы?                                             |  |
| Как создать новые цветовые темы?                                    |  |
| Шрифты темы                                                         |  |
| Как изменить шрифт темы?                                            |  |
| Как создать новые шрифты темы?                                      |  |
| Эффекты темы                                                        |  |
| Как изменить эффект темы?                                           |  |
| Как создать тему по умолчанию из новой книги?                       |  |
| Как создать тему по умолчанию из существующей книги?                |  |
| Как создать и сохранить новую тему?                                 |  |
| Как выбрать новую тему для книги из коллекции тем?                  |  |
| Как выбрать новую тему для книги из внешних файлов?                 |  |
| Как выбрать тему для книги из созданных тем?                        |  |
| Как выбрать новую тему для книги в интернете?                       |  |
| Стили ячеек                                                         |  |
| Как применить стиль ячейки?                                         |  |
| Как создать собственный стиль ячейки?                               |  |
| Как создать собственный стиль ячейки на основе существующего стиля? |  |
| Как продублировать существующий стиль?                              |  |
| Как объединить стили из разных книг?                                |  |
| Как удалить стиль из общего списка?                                 |  |
| Как очистить ячейку от стиля?                                       |  |
| Часть IV. Работа с формулами и функциями                            |  |
| Глава 1. Работа с формулами                                         |  |
| Какие типы операторов существуют?                                   |  |
| Математические операторы                                            |  |
| Операторы сравнения                                                 |  |
| Текстовый оператор                                                  |  |
| Операторы ссылок                                                    |  |
| Каков приоритет у операторов?                                       |  |
| Какие типы ссылок используются в Excel?                             |  |
| Стиль ссылок А1                                                     |  |
| Стиль ссылок R1C1                                                   |  |
| Ссылки в формулах                                                   |  |
| Относительные ссылки                                                |  |
| Абсолютные ссылки                                                   |  |
| Смешанные ссылки                                                    |  |
| Стиль трехмерных ссылок                                             |  |
| Формулы                                                             |  |
| Как создать простую формулу?                                        |  |
| Как создать формулу с использованием ссылок?                        |  |
| Как создать формулу с абсолютной ссылкой на ячейку?                 |  |
| Как создать формулу с использованием имен?                          |  |
| Как настроить использование имен в формуле?                         |  |
| Как создать формулу, используя окно ввода на строке формул?         |  |
| Как изменить созданную формулу?                                     |  |
| Как изменить созданную формулу непосредственно в ячейке?            |  |
| Как ввести одну формулу одновременно в несколько ячеек?             |  |
| Автозавершение формул                                               |  |
| Как настроить автозавершение формул?                                |  |
| Как воспользоваться автозавершением формул?                         |  |
| Как выделить разом все ячейки с формулами?                          |  |
| Как скопировать формулу в другую ячейку?                            |  |

| Как скопировать только результат формулы?                                                                                                    |             |
|----------------------------------------------------------------------------------------------------|-------------|
| Как скопировать формулу с помощью относительной ссылки?                                                                                                    |             |
| Как перемещать созданную формулу?                                                                                                    |             |
| Как создать связь между ячейками?                                                                                                    |             |
| Как заменить формулу полученным значением?                                                                                                    |             |
| Как заменить часть формулы полученным значением?                                                                                                    |             |
| Как отображать формулы непосредственно в ячейках?                                                                                                    |             |
| Как скрыть формулы от просмотра?                                                                                                    |             |
| Массив                                                                                                    |             |
| Как создать формулу массива с несколькими ячеиками?                                                                                                    |             |
| Как создать формулу массива с однои ячеикои?                                                                                                    |             |
| как изменить формулу массива ?                                                                                                    |             |
| Как увеличить диапазон в формуле массива?                                                                                                    |             |
| Как удалить формулу массива?                                                                                                    |             |
| Константы массива                                                                                                    |             |
| Как создать горизонтальную константу?                                                                                                    |             |
| Как создать вертикальную константу?                                                                                                    |             |
| Как создать двумерную константу?                                                                                                    |             |
| Как использовать константу массива?                                                                                                    |             |
| Как присвоить имя константе массива?                                                                                                    |             |
| Как провести пошаговое вычисление сложной формулы?                                                                                                    |             |
| Глава 2. Точность формулы и пересчета                                                                                                    | 257         |
| Нулевые значения                                                                                                    |             |
| Как настроить отображение нулевых значений для всего листа?                                                                                                    |             |
| Как запретить отображение нулевых значений выбранному диапазону ячеек?                                                                                                    |             |
| Как убрать отображение нулевых значений в ячейках условным форматом?                                                                                                    |             |
| Точность расчета                                                                                                    |             |
| Как задать точность расчета в формулах?                                                                                                    |             |
| Как изменить точность вычислений?                                                                                                    |             |
| Как задать точность итерации в формулах?                                                                                                    |             |
| Как пересчитать лист или книгу вручную с помощью сочетаний клавиш?                                                                                                    |             |
| Зависимости                                                                                                    |             |
| Как настроить отображение зависимостей?                                                                                                    |             |
| Как активировать отображение стрелок зависимостей для влияющих ячеек?                                                                                                    |             |
| Как активировать отображение стрелок зависимостей для зависимых ячеек?                                                                                                    |             |
| Какие ошибки возможны при активации стрелок зависимостей?                                                                                                    |             |
| Как просмотреть ячейки, соответствующие стрелкам зависимостей?                                                                                                    |             |
| Как отключить стрелки зависимостей?                                                                                                    |             |
| France 3 Obser autobar a channy ray                                                                                                    | 266         |
| $\mathbf{K}_{average to optimize the set of the set of the$ | 200 266     |
| Как изатроить направление общих онибок в формилах?                                                                                                    | 200 266     |
| Как настроить исправление общих ошиоок в формулах:                                                                                                    |             |
| Как изстроить прот интигатора онибок?                                                                                                    | 201<br>268  |
| Как построить цвет индикатора ошиоок:                                                                                                    | 200 268     |
| Как просмотреть источник ошиоки в формуле:                                                                                                    | 200 260     |
| Как просмотреть справку об источнике ошноки:                                                                                                    | 209<br>970  |
| Как проверить формулы листа с помощью окна контрольного значения:                                                                                                    |             |
| Так исправить формулы при помощи проверки наличия ошноок:                                                                                                    |             |
| HARVER OF THE WARD WARD THE THE THE THE PARTY OF THEY?                                                                                                    | 212<br>1979 |
| ная оопаружить и удалить циклическую ссылку:                                                                                                    |             |
| такие существуют особлачения ошноок и спосооы их исправления:                                                                                                    | 414<br>۱۹۹۸ |
| сооощения оо ошиоках                                                                                                    |             |
| #####                                                                                                    |             |
| 110 000опачает и как исправить:                                                                                                    |             |
|                                                                                                    |             |
| тто ооозначает и как исправить:                                                                                                    |             |

| #ДЕЛ/0!                                                       |            |
|---------------------------------------------------------------|------------|
| Что обозначает и как исправить?                               |            |
| #ИМЯ?                                                         |            |
| Что обозначает и как исправить?                               |            |
| #Η/Д                                                          |            |
| что ооозначает и как исправить?                               |            |
|                                                               |            |
| что осозначает и как исправить:                               |            |
| TICIO:                                                        |            |
| #TVCTO!                                                       |            |
| Что обозначает и как исправить?                               |            |
| Глава 4. Работа с функциями                                   |            |
| Как вставить функцию?                                         |            |
| Примеры операций с функциями                                  |            |
| Простое автосуммирование                                      |            |
| Автосуммирование с одним условием                             |            |
| Автосуммирование с несколькими условиями                      |            |
| Ввод текущей даты                                             |            |
| Округление значений                                           |            |
| Часть V. Работа с ланными                                     |            |
| Глава 1. Таблицы Ехсе                                         | 288        |
| Как создать таблицу?                                          | 288        |
| Как преобразовать таблицу в лиапазон ланных?                  | 289        |
| Как настроить использование имен таблиц?                      |            |
| Как задать собственное имя таблицы?                           |            |
| Как отключить в таблице строку заголовков?                    |            |
| Как изменить размер таблицы?                                  |            |
| Как добавить новую строку в таблицу?                          |            |
| Как добавить новый столбец в таблицу?                         |            |
| Как удалить строку таблицы?                                   |            |
| Как удалить одинаковые строки таблицы?                        |            |
| Как удалить столбец из таблицы?                               |            |
| Как выделить нужные данные в таблице?                         |            |
| Сортировка данных                                             |            |
| Сортировка текстовых значений                                 |            |
| Как отсортировать текстовые записи таблицы?                   |            |
| Как отсортировать текстовые записи таблицы с учетом регистра? |            |
| Как отсортировать числа?                                      |            |
| Как отсортировать по значениям даты и времени:                |            |
| Сортировка по форматированию                                  |            |
| Как отсортировать данные по цвету яченки или по цвету шрифта: |            |
| Сортирови в данные по значку:                                 | 306        |
| Как сортировать данные списком?                               | 306        |
| Тик сортяровать данные списком                                | 306        |
| Как улалить собственный список?                               | 307        |
| Как сортировать по нескольким столбцам?                       |            |
|                                                               | 200        |
|                                                               |            |
| Строка итотов                                                 |            |
| ткак долавить строку итогов в таблицу:                        | 500<br>200 |
| так использовать строку итогов для столоцов:                  |            |
| Как залать расположение строк промежуточных итогов?           |            |
| Как создать промежуточные итоги диапазона данных?             |            |
|                                                               |            |

| Как вложить в итоги дополнительные промежуточные итоги?                 |            |
|-------------------------------------------------------------------------|------------|
| Как удалить промежуточные итоги?                                        |            |
| Промежуточные итоги в отчете сводной таблицы                            |            |
| Как дооавить промежуточные итоги в отчет своднои таолицы:               |            |
| Глава 3. Вычисляемый столбец                                            |            |
| Как создать вычисляемый столбец?                                        |            |
| Как настроить параметры автозамены для создания вычисляемого столбца?   |            |
| Как создать вычисляемый столбец на основе вставленной формулы?          |            |
| Как создать исключения для вычисляемого столбца?                        |            |
| Как изменить формулу вычисляемого столбца?                              |            |
| Как изменить формулу вычисляемого столбца, содержащего исключения?      |            |
| Как ввести в таблицу формулу, не создавая вычисляемый столбец?          |            |
| Как удалить формулу из ячеек вычисляемого столоца?                      |            |
| Как удалить вычисляемый столоец?                                        |            |
| Глава 4. Фильтрация данных                                              |            |
| Фильтрация текстовых строк                                              |            |
| Как фильтровать текстовый диапазон ячеек?                               |            |
| Как фильтровать столбец таблицы данных с текстовыми строками?           |            |
| Фильтрация числовых значений                                            |            |
| Как фильтровать числовой диапазон ячеек?                                |            |
| Как фильтровать столбец таблицы данных с числами?                       |            |
| Как отобрать наибольшие или наименьшие числа?                           |            |
| Фильтрация значений даты и времени                                      |            |
| Как фильтровать диапазон ячеек со значениями даты и времени?            |            |
| Как фильтровать столбец таблицы данных со значениями даты и времени?    |            |
| Как разгруппировать иерархию значений дат в меню «Автофильтр»?          |            |
| Как отобрать пустые ячейки?                                             |            |
| Как отобрать ячейки со значениями?                                      |            |
| Фильтрация по цвету ячеек, цвету шрифта или набору значков              |            |
| Как фильтровать ячейки по цвету ячеек?                                  |            |
| Как фильтровать ячейки по цвету шрифта?                                 |            |
| Как фильтровать ячейки по набору значков?                               |            |
| Как фильтровать по параметрам выделеннои ячеики?                        |            |
| Фильтрация уникальных значении и удаление повторяющихся данных          | 331<br>229 |
| Как отфильтровать уникальные значения:                                  | აპ2<br>იიი |
| Расширенный фильтр                                                      | პპპ<br>იიი |
| Как отоирать значения с помощью расширенного фильтра?                   | პპპ<br>იიი |
| Как удалить повторяющиеся значения:                                     |            |
| Как повторно применить фильтр:                                          |            |
| Как очистить фильтры для столоца:<br>Как ониотить фильтры роск тоблици? |            |
| Как очистить фильтры всеи таолицы:                                      |            |
| Глава 5. Форматирование таблиц Excel 2007                               |            |
| Как задать чередование строк и столбцов таблицы?                        |            |
| Как создать таблицу в определенном стиле?                               |            |
| Как применить эскпресс-стили к таблице?                                 |            |
| Как создать собственный стиль таблицы?                                  |            |
| Как редактировать созданный стиль?                                      |            |
| Как назначить стиль по умолчанию?                                       |            |
| Как доравить коллекцию эспресс-стилей на панель быстрого доступа?       |            |
| как удалить созданный стиль из коллекции эспресс-стилей?                |            |
| как очистить таолицу от стиля?                                          |            |
| как преооразовать таолицу в диапазон данных :                           |            |
| как удалить таолицу данных :                                            |            |

| Глава 6. Отчет сволной таблицы                                      |  |
|---------------------------------------------------------------------|--|
| Как создать отчет сволной таблицы, используя данные рабочего листа? |  |
| Как создать отчет сводной таблицы, используя таблицу данных?        |  |
| Как создать отчет сводной таблицы, используя внешние данные?        |  |
| Как перенести отчет сводной таблицы на новый лист?                  |  |
| Как задать имя сводной таблице?                                     |  |
| Как задать автоматическое обновление отчета?                        |  |
| Как задать отображение итоговых строк и кнопок фильтрации?          |  |
| Как изменить источник данных сводной таблицы?                       |  |
| Как настроить возможности выделения полей сводной таблицы?          |  |
| Как выделить сводную таблицу?                                       |  |
| Как выделять поля сводной таблицы?                                  |  |
| Как выделять элементы поля сводной таблицы?                         |  |
| Как изменить заголовок активного поля сводной таблицы?              |  |
| Как изменить операцию активного поля сводной таблицы?               |  |
| Как добавить вычисляемое поле в сводную таблицу?                    |  |
| Как задать отображение промежуточных итогов?                        |  |
| Как задать отображение заголовков строк и столбцов?                 |  |
| Как выбрать стиль сводной таблицы?                                  |  |
| Как создать собственный стиль сводной таблицы?                      |  |
| Как задать вид макета отчета?                                       |  |
| Как задать способ отображения ошибок и пустых ячеек?                |  |
| Как вставить или удалить пустые строки в таблице?                   |  |
| Как обновить поля сводной таблицы?                                  |  |
| Как настроить параметры обновления?                                 |  |
| Группировка элементов в сводных таблицах                            |  |
| Как настроить скрытие и отображение структурированных данных?       |  |
| Как группировать числовые элементы?                                 |  |
| Как группировать элементы даты и времени?                           |  |
| Как разгруппировать элементы?                                       |  |
| Как очистить поля сводной таблицы?                                  |  |
| Как очистить форматы таблицы?                                       |  |
| Как удалить поле сводной таблицы?                                   |  |
| Как удалить отчет сводной таблицы?                                  |  |
| Глава 7. Консолидация данных                                        |  |
| Как консолидировать данные по расположению?                         |  |
| Как консолидировать данные по категории?                            |  |
| Как консолидировать данные по формуле?                              |  |
| Консолидация данных сводных таблиц                                  |  |
| Как консолидировать данные без использования полей страницы?        |  |
| Как консолидировать данные с использованием одного поля?            |  |
| Как консолидировать данные с использованием одного поля страницы?   |  |
| Глава 8. Структура данных                                           |  |
| Как настроить скрытие и отображение структурированных данных?       |  |
| Как создать структуру данных на листе из строк?                     |  |
| Как создать структуру данных на листе из столбцов?                  |  |
| Как добавить новый уровень в готовую структуру?                     |  |
| Как удалить уровень структуры?                                      |  |
| Стили многоуровневой структуры                                      |  |
| Как задать автоматическое применение стиля?                         |  |
| Как задать стиль существующей итоговой строке или столбцу?          |  |
| Как копировать только итоговые данные структуры?                    |  |
| Как удалить многоуровневую структуру?                               |  |

| Глава 9. Сценарии и подбор параметра                                                        |            |
|---------------------------------------------------------------------------------------------|------------|
| Анализ «что-если»                                                                           |            |
| Как создать сценарий?                                                                       |            |
| Как просмотреть сценарий?                                                                   |            |
| Как изменить сценарий?                                                                      |            |
| Как объединить несколько сценариев?                                                         |            |
| Как создать итоговый отчет по сценариям?                                                    |            |
| Как удалить сценарий?                                                                       |            |
| Подбор параметра                                                                            |            |
| Как использовать подбор параметра?                                                          |            |
| Таблица данных                                                                              | 380        |
| Как создать таблицу подстановки с одной переменной?                                         |            |
| Как настроить ускорение пересчета?                                                          |            |
| Как вручную пересчитать формулу?                                                            |            |
| Как удалить рассчитанные значения из таблицы подстановки?                                   |            |
| Часть VI. Работа с диаграммой                                                               |            |
| Глава І. Работа с диаграммои                                                                |            |
| Основные понятия диаграммы                                                                  | 383<br>204 |
| Основные типы диаграмм                                                                      |            |
| Как создать диаграмму?                                                                      |            |
| как изменить тип созданной диаграммы:                                                       |            |
| Как изменить стиль созданной диаграммы:                                                     |            |
| как изменить данные созданной диаграммы:                                                    | 280 380    |
| так изменить расположение строки и столоца созданной диаграммы:                             | 380 380    |
| так изменить экспресс-макет диаграммы:<br>Как сохранить созданную диаграмму в виде шаблона? | 309<br>300 |
| Так сохранить созданную диаграмму в виде шаслона:                                           |            |
| Перемещение и размер диаграммы                                                              | 391        |
| Как настроить перемещение и изменение размеров лиаграммы?                                   | 391        |
| Как перенести лиаграмму на отлельный лист?                                                  | 392        |
| Как перенести диаграмму с отдельного листа на лист с данными?                               |            |
| Как перемещать диаграмму по листу?                                                          |            |
| Как быстро изменить общий размер диаграммы?                                                 |            |
| Как задать точный размер диаграммы?                                                         |            |
| Как задать пропорциональный размер диаграммы?                                               |            |
| Как изменить имя диаграммы?                                                                 |            |
| Как удалить диаграмму с листа с данными?                                                    |            |
| Как удалить лист с диаграммой?                                                              |            |
| Глава 2. Макет диаграммы                                                                    |            |
| Область диаграммы                                                                           |            |
| Как изменить цвет заливки области диаграммы?                                                |            |
| Как изменить цвет границы области диаграммы?                                                |            |
| Как изменить стиль границы области диаграммы?                                               |            |
| Как добавить эффект тени в область диаграммы?                                               |            |
| Как добавить эффект объема области диаграммы?                                               |            |
| Как изменить угол поворота объемной фигуры в области диаграммы?                             |            |
| Поле «Название диаграммы»                                                                   |            |
| Как отключить название диаграммы?                                                           |            |
| Как изменить название диаграммы?                                                            |            |
| Как задать формат шрифта названия диаграммы?                                                |            |
| Как изменить расположение поля названия диаграммы?                                          |            |
| Как изменить формат поля названия?                                                          |            |
| Оси диаграммы                                                                               |            |
| Горизонтальная ось (категорий)                                                              |            |
| Как настроить название горизонтальной оси диаграммы?                                        |            |

| Kar Harmowst noningen Ha robusourg study och suspannti?                      | 402 |
|------------------------------------------------------------------------------|-----|
| Как задать основные параметры шкалы горизонтальной оси диаграммы?            |     |
| Как удалить горизонтальную ось диаграммы?                                    | 404 |
| Горизонтальные линии сетки                                                   |     |
| Как добавить горизонтальные линии сетки в диаграмму?                         |     |
| Как изменить параметры горизонтальных линий сетки в диаграмме?               |     |
| Как удалить горизонтальные линий сетки в диаграмме?                          |     |
| Как добавить название горизонтальной оси диаграммы?                          |     |
| Как изменить формат области названия горизонтальной оси диаграммы?           |     |
| Как убрать название горизонтальной оси диаграммы?                            |     |
| Вертикальная ось                                                             |     |
| Как изменить шкалу вертикальной оси диаграммы?                               |     |
| Как задать основные параметры шкалы вертикальной оси диаграммы?              |     |
| Как удалить вертикальную ось?                                                |     |
| Вертикальные линии сетки                                                     |     |
| Как добавить вертикальные линии сетки?                                       |     |
| Как изменить параметры вертикальных линий сетки в диаграмме?                 |     |
| Как удалить вертикальные линий сетки в диаграмме?                            |     |
| Как добавить название вертикальной оси диаграммы?                            |     |
| Как изменить формат области названия вертикальной оси диаграммы?             |     |
| Как убрать название вертикальной оси диаграммы?                              |     |
| Легенда                                                                      |     |
| Как добавить легенду в диаграмму?                                            |     |
| Как изменить формат области легенды?                                         |     |
| Как удалить область легенды?                                                 |     |
| Подписи данных                                                               |     |
| Как добавить подписи данных в диаграмму?                                     |     |
| Как изменить формат области подписи данных?                                  |     |
| Как удалить область подписи данных?                                          |     |
| Таолица данных                                                               |     |
| Как дооавить таолицу с данными в область диаграммы:                          |     |
| так изменить формат области таблицы данных:                                  |     |
| Так удалить таолицу данных из области диаграммы:                             | 414 |
| Степна длаграмын                                                             | 414 |
| Как изменить формат стенки лиаграммы?                                        | 414 |
| Как улалить стенку диаграммы?                                                | 415 |
| Основание лиаграммы                                                          |     |
| Как отобразить основание диаграммы?                                          |     |
| Как изменить формат стенки диаграммы?                                        |     |
| Как удалить диаграмму?                                                       |     |
| Как удалить основание диаграммы?                                             |     |
| Unem VII Pacona prachuraŭ                                                    |     |
|                                                                              | 417 |
|                                                                              | 417 |
| Как настроить просмотр графических объектов на рабочих листах:               |     |
| Как создать надпись:                                                         | /11 |
| Как оыстро изменить размер надписи:                                          |     |
| Так задать топчые размеры падписи :                                          |     |
| Так задать точные пропорции надписи:<br>Как задать поивязку налписи к сетке? |     |
| Как перемещать налпись по листу?                                             | 490 |
| Как быстро повернуть налпись на 90°?                                         | 420 |
| Как быстро повернуть налпись на произвольный угол?                           | 420 |
| Как задать точный угол поворота надписи?                                     |     |
| Как переместить налпись на уровень вверх?                                    | 421 |
| Как переместить надпись на уровень вниз?                                     |     |
| - ··· · · · · · · · · · · · · · · · · ·                                      |     |

| Как выровнять надписи относительно друг друга?                   |       |
|------------------------------------------------------------------|-------|
| Как связать между собой несколько надписей?                      |       |
| Как разгруппировать связанные между собой надписи?               |       |
| Текст надписи                                                    |       |
| Как поместить текст в надпись?                                   |       |
| Как подогнать размер надписи под набранный текст?                |       |
| Как создать вертикальный текст в надписи?                        |       |
| Как выровнять текст внутри надписи по горизонтали или вертикали? |       |
| Как задать внутренние поля текстового поля надписи?              |       |
| Как разбить текстовое поле надписи на колонки?                   |       |
| Как задать оформительские стили тексту надписи?                  |       |
| Как задать дополнительные оформительские стили тексту надписи:   |       |
| Как задать цвет, тип и толщину контура шрифта:                   |       |
| Форматирование налики                                            | 497   |
| Форматирование надписи                                           | 497 - |
| Как изменить общий стиль фигуры налписи?                         | 427   |
| Как задать заливку фигуры надписи?                               | 428   |
| Как использовать рисунок в качестве заливки налписи?             |       |
| Как задать контур фигуры надписи?                                |       |
| Как задать эффекты объема и поворота фигуры надписи?             |       |
| Как задать эффект тени фигуры надписи?                           |       |
| Как удалить надпись в документе?                                 |       |
| Глава 2. Автофигуры, заголовки WordArt и рисунки                 |       |
| Автофигуры                                                       |       |
| Как на рабочий лист поместить автофигуру?                        |       |
| Как в автофигуру добавить текст?                                 |       |
| Как удалить автофигуру?                                          |       |
| WordArt                                                          |       |
| Как на рабочий лист поместить заголовок WordArt?                 |       |
| Как изменить текст заголовка WordArt?                            |       |
| Как исправить текст заголовка WordArt?                           |       |
| Как изменить стиль созданного заголовка WordArt?                 |       |
| Рисунки и фотографии                                             |       |
| Как добавить на лист рисунок или фотографию с диска компьютера?  |       |
| Как вставить рисунок или фотографию с веб-страницы?              |       |
| Как заменить один рисунок другим?                                |       |
| Как отрегулировать яркость рисунка или фотографии:               |       |
| Как отрегулировать контрастность рисунка или фотографии?         |       |
| Как изменить цветность рисунка или фотографии:                   | 437   |
| Как изменить форму рисунка или фотографии?                       |       |
| Как поменить эффекты к рисунка или фотографии:                   | 438   |
| Как настроить контур рисунка или фотографии?                     | 438   |
| Как обрезать рисунок или фотографию?                             | 438   |
| Как восстановить обрезанную часть рисунка или фотографии?        | 439   |
| Как сжать рисунок или фотографию?                                |       |
| Как удалить рисунок или фотографию?                              |       |
| Глава 3. Рисунки SmartArt                                        | 440   |
| Как вставить на лист рисунок SmartArt?                           |       |
| Как перемещать по листу рисунок SmartArt?                        |       |
| Как быстро изменить размеры рисунка SmartArt?                    |       |
| Как задать точные размеры рисунка SmartArt?                      |       |
| Как изменить макет SmartArt?                                     |       |
| Как изменить стиль макета SmartArt?                              |       |

| Как изменить цветовую гамму макета SmartArt?                     |     |
|------------------------------------------------------------------|-----|
| Как изменить направление рисунка SmartArt?                       |     |
| Как изменить общие параметры макета SmartArt?                    |     |
| Как отказаться от изменений, внесенных в макет SmartArt?         |     |
| Как удалить рисунок SmartArt?                                    |     |
| Фигуры макета SmartArt                                           |     |
| Как добавить фигуру в макет SmartArt?                            |     |
| Как изменить иерархию фигур в макете SmartArt?                   |     |
| Как изменить расположение фигур в макете SmartArt?               |     |
| Как повернуть фигуру в макете SmartArt?                          |     |
| Как сделать объемный макет двухмерным?                           |     |
| Как изменить форму фигуры в макете SmartArt?                     |     |
| Как изменить стиль фигуры в макете SmartArt?                     |     |
| Как добавить эффекты фигуре в макете SmartArt?                   |     |
| Как изменить контур фигуры макета SmartArt?                      |     |
| Как изменить заливку фигуры макета SmartArt?                     |     |
| Как изменить общие параметры фигуры в макете SmartArt?           |     |
| Как быстро изменить размер фигуры в макете SmartArt?             |     |
| Как точно задать размер фигуры в макете SmartArt?                |     |
| Как отказаться от изменений фигуры макета SmartArt?              |     |
| Как удалить фигуру макета SmartArt?                              |     |
| Область текста макета SmartArt                                   |     |
| Как редактировать текст в рисунке SmartArt?                      |     |
| Как добавить новую строку в области текста SmartArt?             |     |
| Как изменить направление текста в фигуре?                        |     |
| Как задать выравнивание текста в фигуре?                         |     |
| Как изменить стиль текста в макете SmartArt?                     |     |
| Как изменить стиль текста в фигуре макета SmartArt?              |     |
| Как изменить цвет заливки текста в фигуре макета SmartArt?       |     |
| Как изменить цвет и тип контура текста в фигуре макета SmartArt? |     |
| Как изменить уровень текста в макете SmartArt?                   |     |
|                                                                  |     |
| Тасть VIII. Защита и печать документа                            | 454 |
| Глава I. Бащита документа                                        |     |
| как сохранить книгу с паролем?                                   |     |
| Как открыть книгу с паролем?                                     |     |
| Как удалить пароль для книги?                                    |     |
| Как поставить защиту на формулу?                                 |     |
| Как поставить защиту на лист?                                    |     |
| Как исключить защиту ячейки?                                     |     |
| Как исключить защиту диапазона ячеек?                            |     |
| Как исключить защиту графического объекта?                       |     |
| Как поставить защиту на книгу?                                   |     |
| Как снять защиту книги?                                          |     |
| Как установить защиту на общую книгу?                            |     |
| Как снять защиту общей книги?                                    |     |
| Как зашифровать документ?                                        |     |
| Как запретить полное редактирование документа?                   |     |
| Как отменить пометку «Окончательный вариант»?                    |     |
| Как узнать и откорректировать информацию о документе?            |     |
| Инспектор документов                                             |     |
| Как воспользоваться инспектором документов?                      |     |
| Как пользоваться справкой?                                       |     |

| Глава 2. Печать документа                                           | 464 |
|---------------------------------------------------------------------|-----|
| Как настроить режим печати?                                         |     |
| Как настроить принтер по умолчанию?                                 |     |
| Параметры страниц                                                   |     |
| Как выбрать ориентацию страниц?                                     |     |
| Как задать поля страницы?                                           |     |
| Как задать размер бумаги?                                           |     |
| Как задать последовательность вывода страниц на печать?             |     |
| Как задать вывод на печать сетки рабочего листа?                    | 467 |
| Как задать вывод на печать заголовков столбцов и строк?             |     |
| Как вписать диапазон данных при печати в нужное число страниц?      | 468 |
| Как задать печать повторяющихся строк и столбцов?                   |     |
| Колонтитулы                                                         |     |
| Как задать поле для размещения колонтитулов?                        |     |
| Как добавить в документ колонтитул?                                 |     |
| Как добавить в документ колонтитул для первой страницы?             |     |
| Как добавить в документ колонтитулы для четных и нечетных страницы? |     |
| Как вставить в колонтитул стандартные элементы?                     |     |
| Как вставить в колонтитул рисунок?                                  |     |
| Как редактировать созданные колонтитулы?                            |     |
| Как удалить колонтитул?                                             |     |
| Предварительный просмотр                                            |     |
| Как войти в предварительный просмотр?                               |     |
| Как в окне предварительного просмотра перейти к следующей странице? |     |
| Как из окна предварительного просмотра послать документ на печать?  |     |
| Как выйти из окна предварительного просмотра?                       |     |
| Печать                                                              |     |
| Как распечатать небольшой диапазон ячеек?                           |     |
| Как распечатать часть диапазона ячеек?                              |     |
| Как распечатать таблицу с данными?                                  |     |
| Как быстро распечатать лист?                                        |     |
| Как распечатать несколько листов?                                   |     |
| Как распечатать книгу?                                              |     |
| Как распечатать несколько книг?                                     |     |
| Как распечатать документ в файл?                                    |     |
| Как распечатать примечания?                                         |     |
| Как распечатать диаграмму?                                          |     |